### ИНСТРУКЦИЯ ДЛЯ СЛУШАТЕЛЕЙ ПО РАБОТЕ НА ПОРТАЛЕ НМО

Главная страница портала непрерывного медицинского образования <u>https://ssmf.edu.rosminzdrav.ru</u>

Формирование пятилетнего цикла обучения по специальности «...»

#### Шаг 1. Вход или регистрация на портале

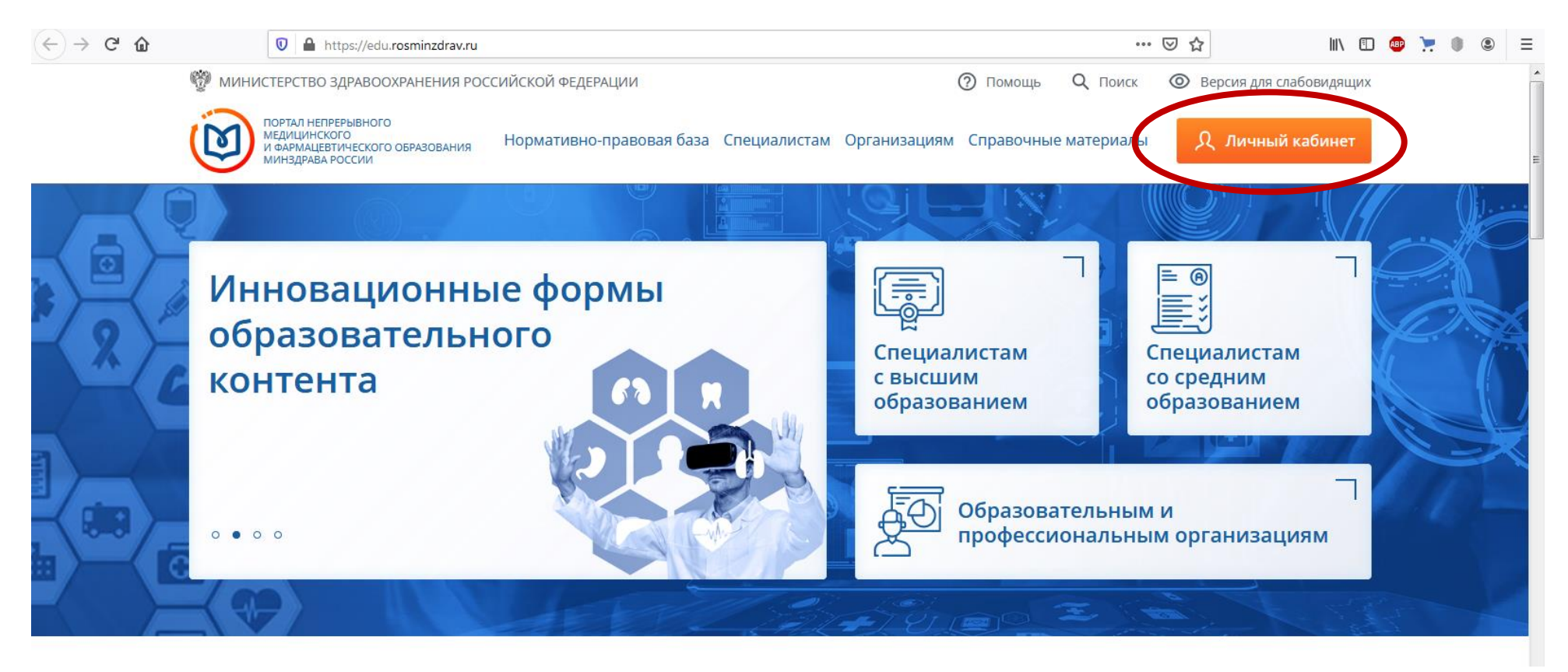

Необходимо ввести данные в поля и нажать кнопку «Войти» (если Вы уже зарегистрировались).

Версия для слабовидящих

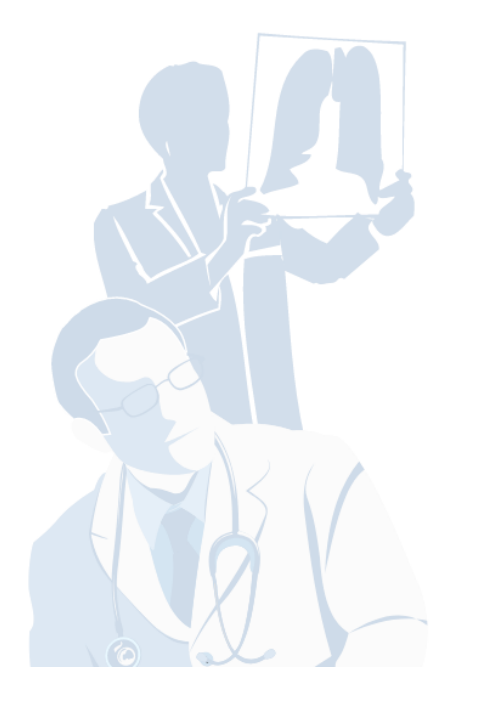

| Вход в систему                           | ?                                                                                                    |
|------------------------------------------|----------------------------------------------------------------------------------------------------|
| СНИЛС                                    |                                                                                                    |
| 123-123-123 45                           |                                                                                                    |
| Пароль                                   |                                                                                                    |
|                                          | $\odot$                                                                                                    |
| Забыли                                   | пароль?                                                                                                    |
| Регистрация Войт<br>Вход через госуслуги | $\mathbf{\mathbf{\mathbf{\mathbf{\mathbf{\mathbf{\mathbf{\mathbf{\mathbf{\mathbf{\mathbf{\mathbf{\mathbf{\mathbf{\mathbf{\mathbf{\mathbf{\mathbf{$ |

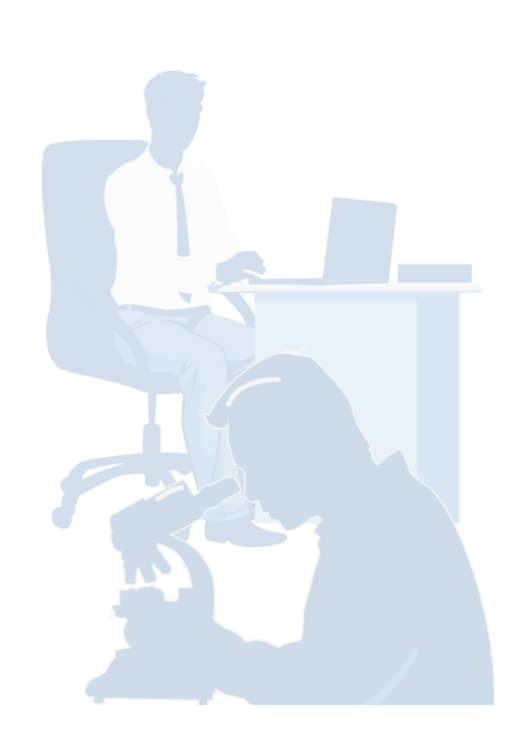

Для того чтобы зарегистрироваться необходимо перейти на страницу регистрации, нажав кнопку «Регистрация».

Версия для слабовидящих

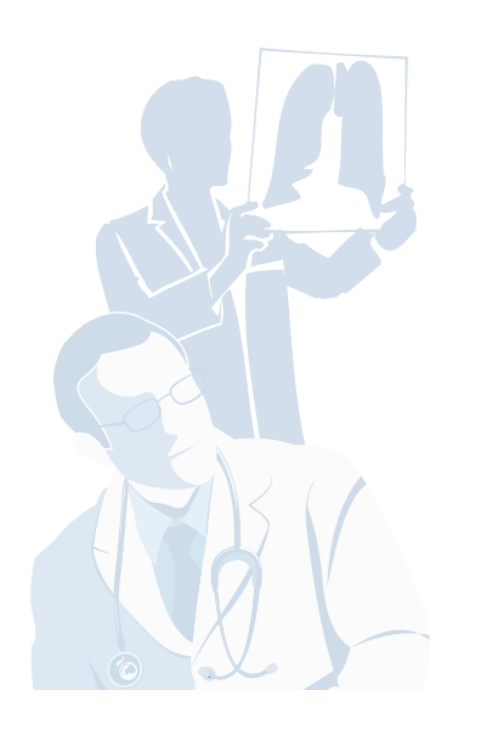

| Ø                              | )              |
|--------------------------------|----------------|
| Вход в систе                   | ему 🕐          |
| <b>СНИЛС</b><br>123-123-123 45 |                |
| Пароль                         | 0              |
|                                | Забыли пароль? |
| Регистрация                    | Войти          |
| Вход через го                  | осуслуги       |

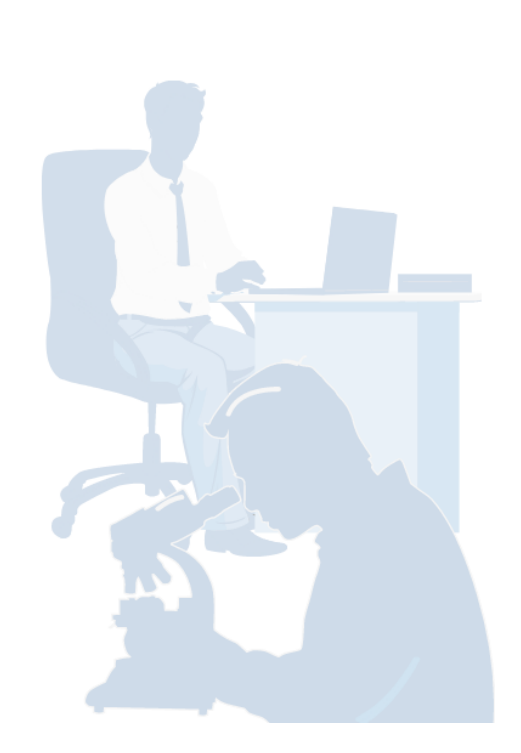

#### Заполните поля и нажмите кнопку «Зарегистрироваться»

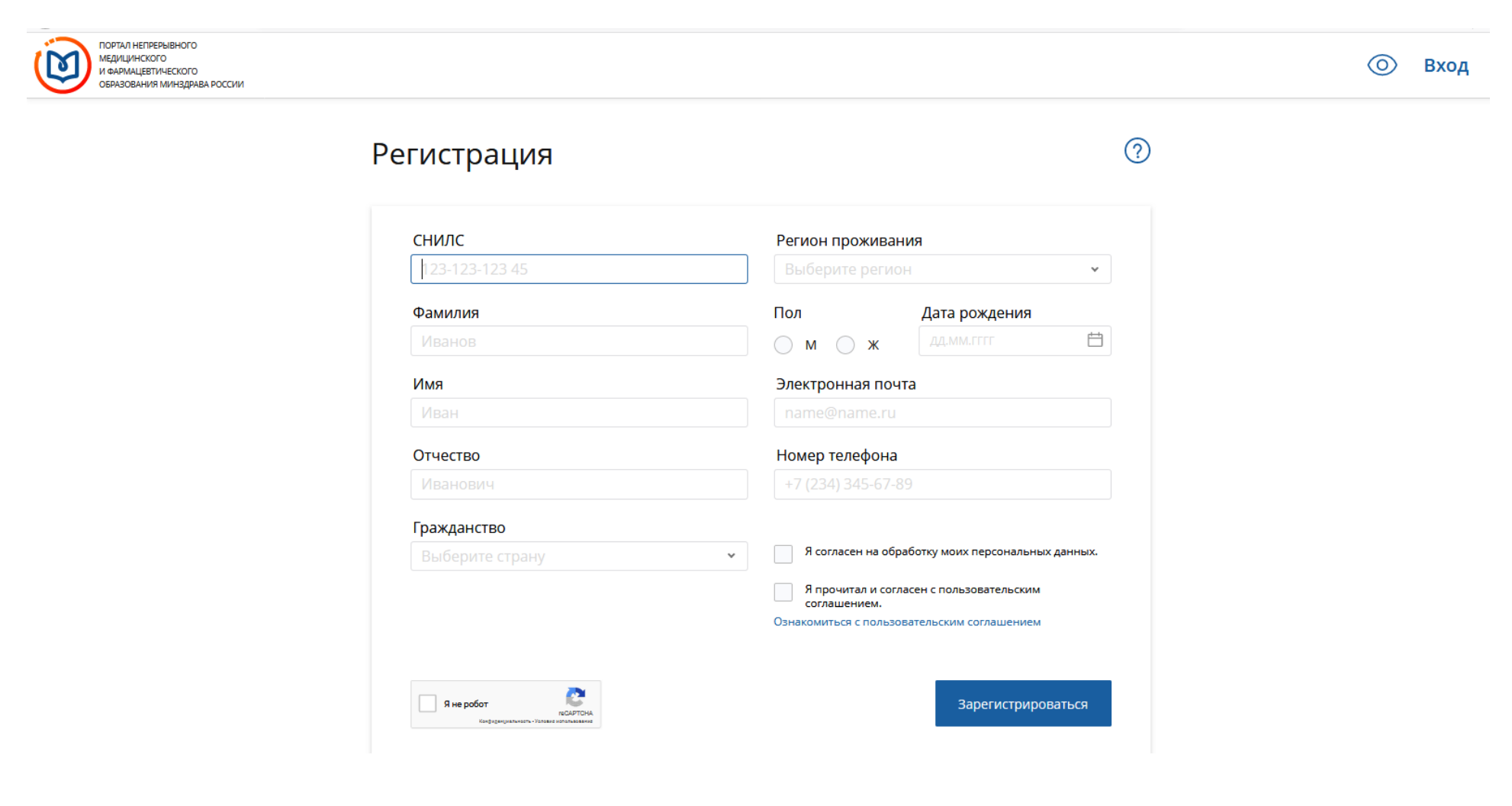

# Шаг 2. Откройте в личном кабинете раздел «Для допуска к аккредитации».

| С ГЛАВНАЯ МЕНЮ РАЗДЕЛО                                        | В ТЕХПОДДЕРЖКА ДЛЯ СПЕЦИАЛИСТОВ С ВО 🧍 17065695894 🧕 🤤 ВЫХС                                                                                                    | од |
|---------------------------------------------------------------|----------------------------------------------------------------------------------------------------|----|
| Личный кабинет                                                | Общая информация                                                                                                    |    |
| Общая информация                                              | Свернуть                                                                                                    |    |
| Личные сведения                                               |                                                                                                    |    |
| Для допуска к аккредитации<br>Для допуска к сертификации      | Добро пожаловать в кабинет специалиста                                                                                                    |    |
| Индивидуальное расписание<br>Образовательное портфолио        | с высшим медицинским и фармацевтическим образованием!                                                                                                    |    |
| Дополнительная информация                                     | В данном разделе Портала Вы можете:                                                                                                    |    |
|                                                               | • изменить свои контактные данные на странице <i>"Личные сведения"</i> ;                                                                                                    | Ξ  |
|                                                               | <ul> <li>• добавить (создать) индивидуальный пятилетний цикл обучения по специальности с целью учета Вашей образовательной активности, необходимой для допуска к процедуре повторной аккредитации,<br/>если Ваша сертификация или аккредитация по ней прошла после 01.01.2016 года, и сформировать индивидуальный план на странице "Для допуска к аккредитации";</li> </ul> |    |
|                                                               | • добавить (создать) индивидуальный цикл обучения по специальности на период с целью учета Вашей образовательной активности, необходимой для допуска к процедуре сертификации, если Ваша сертификация прошла до 01.01.2016 года и сформировать индивидуальный план на странице <i>"Для допуска к сертификации"</i> ;                                                        |    |
|                                                               | <ul> <li>просмотреть все запланированные Вами циклы по дополнительным профессиональным программам повышения квалификации и очные образовательные мероприятия в рамках непрерыеного<br/>медицинского и фармацевтического образования на странице "Индивидуальное расписание";</li> </ul>                                                                                     |    |
|                                                               | <ul> <li>контролировать свою образовательную активность на странице "Образовательное портфолио".</li> </ul>                                                                                                    |    |
|                                                               | Рекомендуем ознакомиться с <u>Инструкцией пользователя по работе на Портале непрерывного медицинского и фармацевтического образования</u> (с изменениями от<br>19.10.2018 - не требуется формировать заявление для предоставления в образовательную организацию с целью подтверждения вступления в индивидуальный<br>пятилетний цикл по специальности)                      |    |
|                                                               | Обращаем Ваше внимание, что корректная работа в Личном кабинете осуществляется при помощи браузеров Google Chrome и Яндекс Браузера. В противном<br>случае, часть функционала Портала может быть не доступна.                                                                                                    |    |
|                                                               | <ul> <li>Скачать бесплатную версию браузера GoogleChrome можно здесь: <u>https://www.google.com/chrome/browser/desktop/index.html</u></li> <li>Скачать бесплатную версию браузера Яндекс Браузер можно здесь: <u>https://browser.yandex.ru/desktop/main/</u></li> </ul>                                                                                                    |    |
| <ul> <li>Новости</li> <li>Часто задаваемые вопросы</li> </ul> |                                                                                                    | Ŧ  |

Шаг 3. Нажмите кнопку «Добавить» для создания индивидуального пятилетнего цикла обучения. В случае если Вы уже создали ранее индивидуальный пятилетний цикл обучения по своей специальности, перейдите к шагу 5.

| 💭 ГЛАВНАЯ МЕНЮ РАЗДЕЛО                                                                                            | ов техподдержка                                                                                                    |                                                                                                    |                                                                                                    |                                                                                                    | ДЛЯ СПЕЦИАЛИСТОВ                                                                                                    | C BO 🧯                                                                        | 17065695894                                                                          | <b>()</b>                                                    | выход    |
|----------------------------------------------------------------------------------------------------|----------------------------------------------------------------------------------------------------|----------------------------------------------------------------------------------------------------|----------------------------------------------------------------------------------------------------|----------------------------------------------------------------------------------------------------|----------------------------------------------------------------------------------------------------|-------------------------------------------------------------------------------|--------------------------------------------------------------------------------------|--------------------------------------------------------------|----------|
| 🧇 Личный кабинет                                                                                                  | Индивидуальные пятилетние циклы                                                                                                    |                                                                                                    |                                                                                                    |                                                                                                    |                                                                                                    |                                                                               |                                                                                      |                                                              |          |
| Общая информация<br>Личные сведения<br>Для допуска к аккредитации                                                 | Свернуть                                                                                                    |                                                                                                    |                                                                                                    |                                                                                                    |                                                                                                    | _                                                                             |                                                                                      | 5                                                            |          |
| Для допуска к сертификации<br>Индивидуальное расписание<br>Образовательное портфолио<br>Дополнительная информация | На данной странице Вы можете:<br>• добавить (создать) один или не<br>"Индивидуальные пятилетние ци<br>• формировать и контролировать вып<br>"Индивидуальные планы и их вы                                                                                  | сколько индивидуальных п<br>к <b>пы"</b> ;<br>элнение индивидуального пла<br><b>полнение</b> ".                                                                               | ятилетних циклов об<br>ана по каждому индие                                                                            | учения по специа<br>идуальному пятиле                                                                   | альностям <b>на вкладке</b><br>тнему циклу <b>на вкладке</b>                                                                                                    |                                                                               |                                                                                      | 5                                                            | н        |
|                                                                                                    | Если Вы еще не включены в индивидуальн<br>В открывшемся окне выберите специально<br>специальности, и приоритетную образовате<br>которой отображаются в первую очередь<br>"Индивидуальные пятилетние циклы обуче<br>В таблице "Выполнение индивидуального п | ый пятилетний цикл обучения<br>сть, введите точные данные<br>льную организацию для обу<br>). Вы можете изменить прис<br>иния по специальности".<br>ятилетненого плада по года | по специальности, то п<br>о последнем сертифи<br>чения по дополнитель<br>эритетную образовател<br>м по специальностии: | на вкладке "Индив<br>кате или свидетельс<br>ным профессиональ<br>тьную организацию<br>" автоматически б | зидуальные пятилетние циклы" нажмите в шап<br>стве об аккредитации, полученном ПОСЛЕ 1 янв<br>оным программам повышения квалификации (т.е.<br>, нажав кнопку Редактировать приоритетную образоват<br>удут отображаться сведения о выполнении Вами | ке верхней т.<br>аря 2016 го<br>организацик<br>гельную организ<br>индивидуалі | аблицы кнопку<br>уда по соответ<br>о, циклы по пр<br>зацию в шапки<br>ьного плана по | Добавить<br>ствующей<br>хограммам<br>е таблицы<br>о годам по | Ŧ        |
|                                                                                                    | Индивидуальные аятилетние циклы обучения по Добавить Редактировать Удалить Редактировать                                                                                                    | специальности<br>ть приоритетную образовательную                                                                                                    | о организацию                                                                                                    |                                                                                                    |                                                                                                    |                                                                               |                                                                                      |                                                              |          |
|                                                                                                    | план Добавить индивидуальный цикл учения<br>Нет записей                                                                                                    | Специальность                                                                                                    | Дата начала                                                                                                    | Дата окончания                                                                                          | Приоритетная образовательная организация                                                                                                    | Специал<br>подтвержде                                                         | льность<br>ена в ФРМР                                                                | Завершен                                                     | <b>^</b> |
|                                                                                                    |                                                                                                    |                                                                                                    |                                                                                                    |                                                                                                    |                                                                                                    |                                                                               |                                                                                      |                                                              |          |
| 🛷 Новости                                                                                                    |                                                                                                    |                                                                                                    |                                                                                                    |                                                                                                    |                                                                                                    |                                                                               |                                                                                      |                                                              |          |
| 🧇 Часто задаваемые вопросы                                                                                        |                                                                                                    |                                                                                                    |                                                                                                    |                                                                                                    |                                                                                                    |                                                                               |                                                                                      |                                                              |          |

Шаг 5. В открывшейся вкладке укажите запрашиваемую информацию. Для каждой специальности необходимо создать отдельный индивидуальный цикл обучения. (В примере специальность «Организация здравоохранения и общественное здоровье», в рамках которой реализуются циклы обучения Воронежского филиала АСМС)

Выберите «Воронежский филиал ФГАОУ ДПО «АСМС» в качестве приоритетной образовательной организации.

| С главная меню раздело                                                                                                    | в техподдержка                                                                                                    | Д                                                                                                    | ля специалистов с во 🧍 17065695894 🕘 🥥 выход                                                                                                    |
|----------------------------------------------------------------------------------------------------|----------------------------------------------------------------------------------------------------|----------------------------------------------------------------------------------------------------|----------------------------------------------------------------------------------------------------|
|                                                                                                    |                                                                                                    | Добавление индивидуального цикла                                                                                                    | ×                                                                                                    |
| 🧇 Личный кабинет                                                                                                    | Индивидуальные пяти.                                                                                                    |                                                                                                    |                                                                                                    |
| Общая информация<br>Личные сведения<br>Для допуска к аккредитации<br>Для допуска к сертификации<br>Индивидуальное расписание<br>Образовательное портфолио<br>Дополнительная информация | Свернуть<br>ДЛЯ ДОПУСК<br>На данной ст<br>• добавить<br>"Индивид<br>• формиров<br>"Индивид<br>Если Вы еще не<br>В. сториоров          | Специальность* Организация здравоохранения и общественное здоровье х Сведения о последнем документе об аккредитации (сертификате) Тип документа* Сертификат специалиста Образовательная организация* Образовательная организация в справочнике не найдена Серия Номер*                                                              | вжмите в шалке верхней таблицы кнолку Добавить.                                                                                                    |
|                                                                                                    | В открывшемся<br>специальности, к<br>которой отображ<br>"Индивидуальные<br>В таблице "Выло<br>Индивидуальные от<br>Добавить Редактирс | Дата сдачи экзамена* Дата выдачи<br>Дата сдачи экзамена* Дата выдачи<br>                                                                                                    | IOCЛЕ 1 января 2016 года по соответствующей<br>фикации (т.е. организацию, циклы по программам<br>тетную образовательную организацию<br>в шапке таблицы<br>олнении Вами индивидуального плана по годам по ↓ |
|                                                                                                    | план Названи                                                                                                    | сдачи экзамена)                                                                                                    | анизация Специальность Завершен                                                                                                    |
| <ul> <li>Новости</li> <li>Часто задаваемые вопросы</li> </ul>                                                                                                    | тет записеи                                                                                                    | дата начала* дата окончания* * - обязательно для заполнения Обратите внимание на правильность внесенных данных, после их сохранения, внесение из ий будет возможно только через направление заявки в техподдержку портала. Приоритетная образовательная организация может быть изменена самостоятельно. Сохранить и закрыть Закрыть |                                                                                                    |

# Шаг 6. Откройте индивидуальный пятилетний цикл обучения.

| С главная меню раздело                                                              | в техподдержка                                                                                                    |                                                                                                    |                                                                                                    | ДЛЯ СПЕЦИАЛИСТО                                                                                    | B C BO  🧍 170656958                                                                                                    | 94 🚭 🔍 выхо                                                                                                    | од                                                                      |  |
|-------------------------------------------------------------------------------------|----------------------------------------------------------------------------------------------------|----------------------------------------------------------------------------------------------------|----------------------------------------------------------------------------------------------------|----------------------------------------------------------------------------------------------------|----------------------------------------------------------------------------------------------------|----------------------------------------------------------------------------------------------------|-------------------------------------------------------------------------|--|
| Личный кабинет                                                                      | Индивидуальные пятилетние циклы Индивиду                                                                                                    | альные планы и их выполнение                                                                                                    |                                                                                                    |                                                                                                    |                                                                                                    |                                                                                                    |                                                                         |  |
| Общая информация<br>Личные сведения                                                 | Свернуть                                                                                                    |                                                                                                    |                                                                                                    |                                                                                                    |                                                                                                    |                                                                                                    | Î                                                                       |  |
| для допуска к аккредитации<br>Для допуска к сертификации                            | ДЛЯ ДОПУСКА К АККРЕДИТАЦИИ                                                                                                    | I                                                                                                    |                                                                                                    |                                                                                                    |                                                                                                    |                                                                                                    | X                                                                       |  |
| Индивидуальное расписание<br>Образовательное портфолио<br>Дополнительная информация | На данной странице Вы можете:<br>• добавить (создать) один или<br>"Индивидуальные пятилетние ц<br>• формировать и контролировать вь<br>"Индивидуальные планы и их е                                                                             | несколько индивидуальных пят<br><b>(иклы"</b> ;<br>іполнение индивидуального план<br><b>ыполнение</b> ".                                                                                         | илетних циклов о(<br>а по каждому инди                                                                    | іучения по специ<br>зидуальному пятили                                                             | альностям <b>на вкладке</b><br>етнему циклу <b>на вкладке</b>                                                                                                    |                                                                                                    | 5                                                                       |  |
|                                                                                     | Если Вы еще не включены в индивидуал<br>В открывшемся окне выберите специаль<br>специальности, и приоритетную образова<br>которой отображаются в первую очере,<br>"Индиеидуальные пятилетние циклы обу<br>В таблице "Выполнение индивидуального | ьный пятилетний цикл обучения п<br>ность, введите точные данные о<br>ятельную огланизацию для обуче<br>дь). Вы можете изменить приор<br>чения по специальности".<br>пятилетненого плана по годам | о специальности, то<br>последнем сертифи<br>ния по дополнитель<br>итетную образовате<br>по специальности: | на вкладке "Инди<br>кате или свидетель<br>ным профессионал<br>пьную организации<br>" автоматически | видуальные пятилетние циклы" нажмите в ша<br>стве об аккредитации, полученном ПОСЛЕ 1 ян<br>тыным программам повышения квалификации (т.е.<br>редактировать приоритетную образов<br>будут отображаться сведения о выполнении Вами | пке верхней таблицы кног<br>варя 2016 года по соот<br>сорганизацию, цикты по<br>ательную организацию<br>в ша<br>и индивидуального плана | ку Добавить<br>ветствующей<br>программам<br>апке таблицы<br>по годам по |  |
|                                                                                     | Индивидуальные пятилетние циклы обучения г<br>Лобавить Редактировать Удадить Редактиро                                                                                                    | то специальности<br>вать приоритетную образовательную (                                                                                                    | организацию                                                                                               |                                                                                                    |                                                                                                    |                                                                                                    |                                                                         |  |
|                                                                                     | Переход в<br>план Название пятилетнего цикла обучения                                                                                                    | Специальность                                                                                                    | Дата начала                                                                                               | Дата окончания                                                                                     | Приоритетная образовательная организация                                                                                                    | Специальность<br>подтверждена в ФРМР                                                                                                    | Завершен                                                                |  |
| (                                                                                   | Организация здравоохранения и общественное здоровье                                                                                                    | Организация здравоохранения<br>и общественное здоровье                                                                                                    | 16.01.2017                                                                                                | 15.01.2022                                                                                         | Воронежский филиал ФГАОУ ДПО "АСМС"                                                                                                    | -                                                                                                    | - ^                                                                     |  |
| Новости Часто задаваемые вопросы                                                    |                                                                                                    |                                                                                                    |                                                                                                    |                                                                                                    |                                                                                                    |                                                                                                    |                                                                         |  |

### Шаг 7. Нажмите ссылку «ВЫБРАТЬ» подраздела «Актуальные вопросы специальности».

| С главная меню разделов                                                                                                    | техподдержка                                                                                                    |                                                                                                    |                                                                                                    |                                                                                                    |                                                                                         |                                                                                                    |                                                                                                    |                                                                                              | для сг                                                              | ІЕЦИАЛИСТОВ                                  | с во  🔋 17     | 065695894 🤇                  | 🔍 🥥 в                                      | ыход |
|----------------------------------------------------------------------------------------------------|----------------------------------------------------------------------------------------------------|----------------------------------------------------------------------------------------------------|----------------------------------------------------------------------------------------------------|----------------------------------------------------------------------------------------------------|-----------------------------------------------------------------------------------------|----------------------------------------------------------------------------------------------------|----------------------------------------------------------------------------------------------------|----------------------------------------------------------------------------------------------|---------------------------------------------------------------------|----------------------------------------------|----------------|------------------------------|--------------------------------------------|------|
| 🍫 Личный кабинет                                                                                                    | Индивидуальные пятилетние цик<br>ДЛЯ ДОПУСКА К АККИ                                                                                                    | ы Индиви<br>РЕДИТАЦІ                                                                                      | идуальные планы и их вып<br>ИИ                                                                                                    | олнение                                                                                                    |                                                                                         |                                                                                                    |                                                                                                    |                                                                                              |                                                                     |                                              |                |                              |                                            | E ^  |
| Общая информация<br>Личные сведения<br>Для допуска к аккредитации<br>Для допуска к сертификации<br>Индивидуальное расписание<br>Образовательное портфолио<br>Дополнительная информация | На вкладке "Индиви<br>контролировать выпи<br>Для этого в поле "Индиви,<br>нажав на кнопку , после<br>Для формирования пи<br>• "цикл повышения ка<br>размещенных в сист<br>• "блазовательное ма | идуальны<br>олнение и<br>цуальный па<br>выбора наа<br>пана Вы м<br>алификации<br>поеышени<br>еме, где сми | не планы и их вын<br>индивидуального пла<br>ятилетний цикл обучения и<br>жмите Ok<br>иожете в таблице вы!<br>и в строке "Актуальные<br>ия кеалификации по данно<br>окете осуществить поиск<br>и жав сторбие "компран | полнение"<br>на по кажди<br>по специально<br>брать компи<br>вопросы спец<br>й специальнос<br>по интересуюц<br>емт плача" на | данной<br>ому инди<br>сти", выбе<br>онент пла<br>циальности<br>тли, емест<br>цим Вас кр | страницы<br>ивидуальн<br>рите названи<br>ана:<br>", нажав в<br>по нее отоб<br>зитериям и в<br>ЫБРАТЬ" (/ | Вы можете<br>ому пятилетнен<br>не индивидуальног<br>столбце "компонен<br>ражается "Отсуп<br>почить выбранны<br>тосника недостични | формирова<br>му циклу.<br>о пятилетнего<br>нт плана" на с<br>летвуют"). Вы<br>й цикл в индив | ть и<br>цикла,<br>ссылку "ВЫБР/<br>и перейдете на<br>идуальный план | ать" <i>(ссылка к</i><br>страницу выбор<br>; | едоступна, ен  | сли е систем<br>шения квалиф | ие нет<br>икации,                          |      |
|                                                                                                    | специальности, еме<br>системе, где сможет<br>Индивидуальный пятилетний цикл обу<br>Организация здравоохранения и                                                                               | сто нее ог<br>осуществи<br>нения по спец<br>обществен                                                     | тображается "Отсутст<br>ить поиск по интересующи<br>имальности"<br>иное здоровье (16.01.2017                                                                                                    | <i>вуют"</i> ) в стро<br>м Вас критери<br>- 15.01.2022)                                                                     | оке "Образ<br>ям и включ                                                                | овательные<br>нить выбранн                                                                               | мероприятия". Вы<br>юе образовательно                                                                                             | перейдете на<br>ре мероприятия                                                               | страницу выбо<br>в индивидуаль                                      | ра образователи<br>ный план.                 | ьных мероприя  | тий, размеще                 | нных в                                     | Ŧ    |
|                                                                                                    | Добавить пройденные ранее образ                                                                                                    | вательные м                                                                                               | ероприятия Перенести цикл                                                                                                    | ПК/мероприятие                                                                                                    | Обновлени                                                                               | е результатов                                                                                            | обучения Показать                                                                                                    | удаленные заяв                                                                               | ки/мероприятия                                                      | Удалить заявку/ме                            | роприятия      |                              |                                            |      |
|                                                                                                    | Структура плана                                                                                                    | 3ET                                                                                                    | Компонент плана                                                                                                    | Форма<br>обучения                                                                                                    | Дата начала                                                                             | Дата<br>окончания                                                                                        | Организация                                                                                                    | Статус                                                                                       | Сформироват<br>документы                                            | Номер заявки                                 | Заявка на цикл | Образовательн<br>сертификат  | <ul> <li>Результат<br/>обучения</li> </ul> |      |
|                                                                                                    | Дополнительные<br>профессиональные<br>программы повышения                                                                                                    | 180.0                                                                                                    |                                                                                                    |                                                                                                    |                                                                                         |                                                                                                    |                                                                                                    |                                                                                              |                                                                     |                                              |                |                              |                                            |      |
|                                                                                                    | Актуальные вопросы<br>специальности                                                                                                    | 180.0 <u>B</u>                                                                                            | ЫБРАТЬ                                                                                                    |                                                                                                    |                                                                                         |                                                                                                    |                                                                                                    |                                                                                              |                                                                     |                                              |                |                              |                                            |      |
|                                                                                                    | Образовательные<br>мероприятия                                                                                                    | 70.0 <u>B</u>                                                                                             | ыбрать                                                                                                    |                                                                                                    |                                                                                         |                                                                                                    |                                                                                                    |                                                                                              |                                                                     |                                              |                |                              |                                            |      |
| <ul> <li>Новости</li> <li>Часто задаваемые вопросы</li> </ul>                                                                                                    |                                                                                                    |                                                                                                    |                                                                                                    |                                                                                                    |                                                                                         |                                                                                                    |                                                                                                    |                                                                                              |                                                                     |                                              |                |                              |                                            |      |

Система предложит перечень доступных курсов. Если Вы правильно указали специальность и приоритетную образовательную организацию, курс обучения **Воронежского филиала ФГАОУ ДПО АСМС** будет показан на одной из первых строчек.

| Личный кабинет                                     | В | ыбор ці            | икла 🥢             |                       |                                                                        |                     |                                    |                     |                 |                                           |          |        |                                                                 |         |          |           |
|----------------------------------------------------|---|--------------------|--------------------|-----------------------|------------------------------------------------------------------------|---------------------|------------------------------------|---------------------|-----------------|-------------------------------------------|----------|--------|-----------------------------------------------------------------|---------|----------|-----------|
| ощая информация                                    |   | Индивид            | уальный            | пятилетний            | цикл: "Организация здравоохр                                           | анения и            | общественное зд                    | оровье" (16.01.2017 | · - 15.01.2022) |                                           |          |        |                                                                 |         |          |           |
| чные свеления                                      |   | циклы п<br>'По умо | о дополн<br>лчанию | отображаю             | офессиональным программам<br>тся циклы. начиная с текуц                | повышен<br>ей даты. | ия квалификации<br>. Первыми отобр | ажаются циклы в     | ыбранной при    | оритетной орган                           | изации.  |        |                                                                 |         |          |           |
| я допуска к аккредитации                           |   | 8 5                | Верн               | уться назад           | 🍸 Настроить фильтр 🏾 🍢 Сброс                                           | ить фильтр          |                                    |                     |                 |                                           |          |        |                                                                 |         |          |           |
| я допуска к сертификации                           |   | Наличие            | Наличие            | 10.000                |                                                                        | Tours               |                                    |                     |                 | 05                                        | C        |        |                                                                 |         | Durfman  | Цикл      |
| дивидуальное расписание                            |   | бюджетны<br>мест   | платных<br>мест    | информация<br>места к | о Название                                                             | трудоемко<br>ЗЕТ    | л Дата начала                      | Дата окончания      | Форма обучения  | организация                               | обучение | стажир | Основа обучения                                                 | Выездно | цикл     | доба<br>В |
| разовательное портфолио<br>полнительная информация |   | ~                  | ~                  |                       | <u>Метрологическое</u><br>обеспечение клинико-                         | 36.00               | 18.02.2019                         | 28.02.2019          | заочная         | Воронежский<br>филиал ФГАОУ               | ~        | -      | бюджетная, договорная,<br>договорная (за счет средств           | -       | <b>1</b> | _         |
|                                                    |   | ~                  | ~                  |                       | Магностических<br>Метрологическое<br>обеспечение                       | 36.00               | 18.02.2019                         | 21.02.2019          | очная           | <u>Воронежский</u><br>филиал ФГАОУ        |          | ~      | бюджетная, договорная,<br>договорная (за счет средств           | -       | e        | -         |
|                                                    |   | ~                  | ~                  |                       | Метрологическое<br>обеспечение клинико-                                | 36.00               | 18.03.2019                         | 29.03.2019          | заочная         | Воронежский<br>филиал ФГАОУ               | ~        | -      | бюджетная, договорная,<br>договорная (за счет средств<br>тфОМС) | -       | <b>B</b> | -         |
|                                                    |   | ~                  | ~                  |                       | Метрологическое<br>обеспечение клинико-<br>лиагностических             | 36.00               | 15.04.2019                         | 26.04.2019          | заочная         | Воронежский<br>филиал ФГАОУ<br>ЛПО "АСМС" | ~        | -      | бюджетная, договорная,<br>договорная (за счет средств<br>ТФОМС) | _       | <b>B</b> | -         |
|                                                    |   | ~                  | ~                  |                       | <u>Менеджмент качества</u><br><u>медицинских и</u><br>фармацевтических | 36.00               | 15.04.2019                         | 18.04.2019          | очная           | Воронежский<br>филиал ФГАОУ               | -        |        | бюджетная, договорная,<br>договорная (за счет средств<br>ТФОМС) | -       | e        | -         |
|                                                    |   | ~                  | ~                  |                       | <u>Метрологическое</u><br>обеспечение<br>организаций                   | 36.00               | 22.04.2019                         | 25.04.2019          | очная           | Воронежский<br>филиал ФГАОУ<br>ЛПО "АСМС" | -        | ~      | бюджетная, договорная,<br>договорная (за счет средств<br>ТФОМС) | -       | e        | -         |
|                                                    |   | ~                  | ~                  |                       | <u>Метрологическое</u><br>обеспечение клинико-<br>лиагностических      | 36.00               | 20.05.2019                         | 31.05.2019          | заочная         | Воронежский<br>филиал ФГАОУ<br>ЛПО "АСМС" | ~        | -      | бюджетная, договорная,<br>договорная (за счет средств<br>ТФОМС) | -       | e        | -         |
|                                                    |   | ~                  | ~                  |                       | <u>Метрологическое</u><br>обеспечение клинико-<br>лиагностических      | 36.00               | 17.06.2019                         | 28.06.2019          | заочная         | Воронежский<br>филиал ФГАОУ<br>ЛПО "АСМС" | ~        | -      | бюджетная, договорная,<br>договорная (за счет средств<br>ТФОМС) | -       | <b>1</b> | -         |
|                                                    |   | ~                  | ~                  |                       | <u>Метрологическое</u><br>обеспечение<br>организаций                   | 36.00               | 24.06.2019                         | 27.06.2019          | очная           | Воронежский<br>филиал ФГАОУ<br>ЛПО "АСМС" | _        | ~      | бюджетная, договорная,<br>договорная (за счет средств<br>ТФОМС) | _       | e        | -         |
|                                                    |   | ~                  | ~                  |                       | <u>Менеджмент качества</u><br><u>медицинских и</u><br>фармаџевтических | 36.00               | 15.10.2019                         | 18.10.2019          | очная           | Воронежский<br>филиал ФГАОУ<br>ЛПО "АСМС" | -        | -      | бюджетная, договорная,<br>договорная (за счет средств<br>ТФОМС) | -       | Ĕ        | -         |
| товости                                            |   | _                  |                    |                       | <u>Организация и порядок</u>                                           | 00.00               | 21 01 2010                         | 12 02 2010          |                 | ночу дпо уиц                              |          |        | договорная, договорная (за                                      |         | -        |           |

В случае необходимости воспользуйтесь поиском с помощью кнопки «настроить фильтр».

| Личный кабинет                                                                                                    | na                                                                                             |                                                |                  |                    |                  |                    |                             | CODAN | вательна |                   |                                                                 |         |                 |                    |
|----------------------------------------------------------------------------------------------------|------------------------------------------------------------------------------------------------|------------------------------------------------|------------------|--------------------|------------------|--------------------|-----------------------------|-------|----------|-------------------|-----------------------------------------------------------------|---------|-----------------|--------------------|
|                                                                                                    |                                                                                                |                                                |                  |                    |                  | opra               | низация                     |       |          |                   |                                                                 |         |                 |                    |
| щая информация Индивиду;<br>иные сведения Циклы по                                                                        | альный пятилетний цикл:<br>дополнительным профес                                               |                                                |                  | Настрой            | ки фильтра       |                    |                             | ×     |          |                   |                                                                 |         |                 |                    |
| а допуска к аккредитации СТО умол-<br>а допуска к сертификации<br>дивидуальное расписание<br>разовательное портфолио меот | За страние отображаются та<br>ве Наличне информация о<br>местах т места 251 Тонорёнкого со 251 |                                                |                  |                    |                  |                    |                             |       |          | Наличи<br>стажирс | Основа обучения                                                 | Выездно | Выбрать<br>цикл | Цикл<br>добав<br>в |
| полнительная информация                                                                                                   | * 57                                                                                           | Трудоёмкость от, ЗЕТ                           |                  | Трудоёмкость до, 3 | BET              |                    |                             |       | ~        | -                 | бюджетная, договорная,<br>договорная (за счет средств<br>ТФОМС) | -       | <b>1</b>        | -                  |
| 4                                                                                                    | *                                                                                              | Регион<br>Воронежская обл                      |                  |                    |                  |                    | X                           | =     | -        | ~                 | бюджетная, договорная,<br>договорная (за счет средств<br>ТФОМС) | _       | <b>E</b>        | -                  |
|                                                                                                    |                                                                                                | Образовательная организ<br>Воронежский филиал  | ация<br>ФГАОУ ДП | Ю «Академия ста    | андартизации, ме | грологии и сертифи | икац х                      |       | 1        | -                 | бюджетная, договорная,<br>договорная (за счет средств<br>ТФОМС) | _       | <b>1</b>        | _                  |
|                                                                                                    | *                                                                                              | <b>V</b> Показывать цикл                       | лы осталь        | ных организа.      | ций после указа  | нной               |                             |       | 1        | -                 | бюджетная, договорная,<br>договорная (за счет средств<br>ТФОМС) | _       | <b>1</b>        | -                  |
| ~                                                                                                    | *                                                                                              | Дата начала с                                  |                  | Дата начала по     |                  |                    |                             |       | -        | -                 | бюджетная, договорная,<br>договорная (за счет средств<br>ТФОМС) | _       | <b>1</b>        | -                  |
| ~                                                                                                    | *                                                                                              | Дата окончания с                               |                  | Дата окончания по  |                  |                    |                             |       | -        | ~                 | бюджетная, договорная,<br>договорная (за счет средств<br>ТФОМС) | _       | <b>1</b>        | -                  |
| ~                                                                                                    | ~                                                                                              | Основа обучения                                | •                |                    |                  |                    |                             |       | 1        | -                 | бюджетная, договорная,<br>договорная (за счет средств<br>ТФОМС) | -       | 2               | -                  |
| ~                                                                                                    | ✓                                                                                              | Форма обучения                                 |                  |                    |                  |                    |                             |       | 1        | -                 | бюджетная, договорная,<br>договорная (за счет средств<br>ТФОМС) | -       | e               | -                  |
| ~                                                                                                    | *                                                                                              | -                                              |                  |                    |                  |                    | •                           | -     | -        | ~                 | бюджетная, договорная,<br>договорная (за счет средств<br>ТФОМС) | -       | <b>E</b>        | -                  |
| Новости                                                                                                    | ✓ Мен<br>мед                                                                                   | <u>неджмент качества</u><br><u>дицинских и</u> | 36.00            | 15.10.2019         | 18.10.2019       | очная              | Воронежский<br>филиал ФГАОУ |       | -        | -                 | бюджетная, договорная,<br>договорная (за счет средств           | -       | <b>1</b>        | -                  |

Шаг 8. Кликните по ссылку интересующей вас программы и сроков обучения, в открывшейся вкладке добавьте курс в индивидуальный план обучения.

| Личный кабинет                                   | Выбор                                 | цикла                             |                                                                   |                                                                                     |                                         |                                                          |                                        |                                  |                                           |                       |                   |                                                                 |         |                 |                  |
|--------------------------------------------------|---------------------------------------|-----------------------------------|-------------------------------------------------------------------|-------------------------------------------------------------------------------------|-----------------------------------------|----------------------------------------------------------|----------------------------------------|----------------------------------|-------------------------------------------|-----------------------|-------------------|-----------------------------------------------------------------|---------|-----------------|------------------|
| цая информация<br>ные сведения                   | Индив<br>Циклы<br><mark>*По ум</mark> | идуальный<br>по дополн<br>юлчанию | і пятилетний цикл<br>іительным профе<br><mark>отображаются</mark> | : "Организация здравоохр<br>ссиональным программам<br><b>циклы, начиная с текуш</b> | анения и об<br>повышени:<br>цей даты. Г | бщественное зд<br>я квалификации<br><b>Тервыми отобр</b> | оровье" (16.01.2017<br>ажаются циклы е | 7 - 15.01.2022)<br>выбранной при | оритетной орган                           | изации.               |                   |                                                                 |         |                 |                  |
| допуска к аккредитации                           | 2 🔀 💈                                 | 🖻 代 Bep                           | нуться назад 🏾 🍸 Н                                                | Настроить фильтр 🛛 🍢 Сбросі                                                         | ить фильтр                              |                                                          |                                        |                                  |                                           |                       |                   |                                                                 |         |                 |                  |
| допуска к сертификации<br>ивидуальное расписание | Наличи<br>бюджет<br>мест              | е Наличие<br>на платных<br>мест   | Информация о<br>местах                                            | Название                                                                            | Трудоёмкост<br>ЗЕТ                      | Дата начала                                              | Дата окончания                         | Форма обучения                   | Образовательная<br>организация            | Симуляцио<br>обучение | Наличи<br>стажирс | Основа обучения                                                 | Выездно | Выбрать<br>цикл | Цик<br>доба<br>в |
| азовательное портфолио<br>олнительная информация | ~                                     | *                                 |                                                                   | <u>Метрологическое</u><br>обеспечение клинико-<br>лиагностических                   | 36.00                                   | 18.02.2019                                               | 28.02.2019                             | заочная                          | Воронежский<br>филиал ФГАОУ<br>ЛПО "АСМС" | ~                     | -                 | бюджетная, договорная,<br>договорная (за счет средств<br>ТФОМС) | F       | e               | P                |
|                                                  | ~                                     | ~                                 |                                                                   | Метрологическое<br>обеспечение<br>организаций                                       | 36.00                                   | 18.02.2019                                               | 21.02.2019                             | очная                            | Воронежский<br>филиал ФГАОУ<br>ЛПО "АСМС" | -                     | ~                 | бюджетная, договорная,<br>договорная (за счет средств<br>ТФОМС) | -       | 1               | -                |
|                                                  | ~                                     | ~                                 |                                                                   | <u>Метрологическое</u><br>обеспечение клинико-<br>лиагностических                   | 36.00                                   | 18.03.2019                                               | 29.03.2019                             | заочная                          | Воронежский<br>филиал ФГАОУ<br>ЛПО "АСМС" | ~                     | -                 | бюджетная, договорная,<br>договорная (за счет средств<br>ТФОМС) | _       | <b>B</b>        | -                |
|                                                  | ~                                     | ~                                 |                                                                   | <u>Метрологическое</u><br>обеспечение клинико-<br>лиагностических                   | 36.00                                   | 15.04.2019                                               | 26.04.2019                             | заочная                          | Воронежский<br>филиал ФГАОУ<br>ЛПО "АСМС" | ~                     | -                 | бюджетная, договорная,<br>договорная (за счет средств<br>ТФОМС) | _       | e               | -                |
|                                                  | ~                                     | ~                                 |                                                                   | <u>Менеджмент качества</u><br><u>медицинских и</u><br>фармацевтических              | 36.00                                   | 15.04.2019                                               | 18.04.2019                             | очная                            | Воронежский<br>филиал ФГАОУ<br>ЛПО "АСМС" | -                     | -                 | бюджетная, договорная,<br>договорная (за счет средств<br>ТФОМС) | _       | <b>P</b>        | •                |
|                                                  | ~                                     | ~                                 |                                                                   | Метрологическое<br>обеспечение<br>организаций                                       | 36.00                                   | 22.04.2019                                               | 25.04.2019                             | очная                            | Воронежский<br>филиал ФГАОУ<br>ЛПО "АСМС" | -                     | ~                 | бюджетная, договорная,<br>договорная (за счет средств<br>ТФОМС) | -       | e               | •                |
|                                                  | ~                                     | ~                                 |                                                                   | <u>Метрологическое</u><br>обеспечение клинико-<br>лиагностических                   | 36.00                                   | 20.05.2019                                               | 31.05.2019                             | заочная                          | Воронежский<br>филиал ФГАОУ<br>ЛПО "АСМС" | ~                     | -                 | бюджетная, договорная,<br>договорная (за счет средств<br>ТФОМС) | _       | <b>P</b>        | •                |
|                                                  | ~                                     | ~                                 |                                                                   | <u>Метрологическое</u><br>обеспечение клинико-<br>лиагностических                   | 36.00                                   | 17.06.2019                                               | 28.06.2019                             | заочная                          | Воронежский<br>филиал ФГАОУ<br>ЛПО "АСМС" | ~                     | -                 | бюджетная, договорная,<br>договорная (за счет средств<br>ТФОМС) | -       | e               | •                |
|                                                  | ~                                     | ~                                 |                                                                   | <u>Метрологическое</u><br>обеспечение<br>организаций                                | 36.00                                   | 24.06.2019                                               | 27.06.2019                             | очная                            | Воронежский<br>филиал ФГАОУ<br>ЛПО "АСМС" | _                     | ~                 | бюджетная, договорная,<br>договорная (за счет средств<br>ТФОМС) | _       | <b>P</b>        | •                |
|                                                  |                                       | ~                                 |                                                                   | <u>Менеджмент качества</u><br>медицинских и<br>фармацевтических                     | 36.00                                   | 15.10.2019                                               | 18.10.2019                             | очная                            | Воронежский<br>филиал ФГАОУ<br>ЛПО "АСМС" | -                     | -                 | бюджетная, договорная,<br>договорная (за счет средств<br>ТФОМС) | _       | e               | •                |
|                                                  | 4 -                                   |                                   |                                                                   | Организация и порядок                                                               | 80.00                                   | 31.01.2019                                               | 13.02.2019                             | заочная                          | НОЧУ ДПО УИЦ                              | _                     | -                 | договорная, договорная (за                                      | _       | <b>P</b>        |                  |

| С ГЛАВНАЯ МЕНЮ РАЗДЕЛОВ                                                                                                    | ТЕХПОДДЕРЖКА                                                                                                    |                                                    |                                                                                                    |                                                    |                                    |                                     |                                                |                                             | для сг                   | ЕЦИАЛИСТОВ О                        | с во  🔋 170                                                       | 65695894                                                    | ) 🔵 е                                | зыход |
|----------------------------------------------------------------------------------------------------|----------------------------------------------------------------------------------------------------|----------------------------------------------------|----------------------------------------------------------------------------------------------------|----------------------------------------------------|------------------------------------|-------------------------------------|------------------------------------------------|---------------------------------------------|--------------------------|-------------------------------------|-------------------------------------------------------------------|-------------------------------------------------------------|--------------------------------------|-------|
| ГЛАВНАЯ МЕНЮ РАЗДЕЛОВ<br>Личный кабинет<br>Общая информация<br>Личные сведения<br>Для допуска к аккредитации<br>Для допуска к сертификации<br>Индивидуальное расписание<br>Образовательное портфолио<br>Дополнительная информация | ТЕХПОДДЕРЖКА<br>ндивидуальные пятилетние цик<br>Свернуть<br>ДЛЯ ДОПУСКА К АККР<br>На вкладке "Индиви<br>контролировать выпо<br>Для этого в поле "Индиви<br>нажав на кнопку, после<br>Для с сообщение | ны Инд<br>РЕДИТА<br>РОЛНЕНИИ<br>(уальный<br>выбора | ивидуальные планы и их вып<br>ЦИИ<br>ные планы и их вып<br>а индивидуального пла<br>пятилетний цикл обучения г<br>нажмите <u>Ok</u> . | олнение<br>полнение"<br>іна по кажд<br>ю специальн | данной<br>юму инди<br>ости", выбер | страницы<br>видуальн<br>ите названи | Вы можете<br>ому пятилетне<br>не индивидуально | формироват<br>му циклу.<br>го пятилетнего ц | для сг<br>гь и<br>икла,  | ТЕЦИАЛИСТОВ С                       |                                                                   | 65695894                                                    |                                      | БІХОД |
|                                                                                                    | Компонент                                                                                                    | плана усі<br>нения по с                            | пешно добавлен. Для просмо<br>пециальности*                                                                                           | тра раскройт                                       | e cootbetctb                       | ующий пунк                          | т плана в таблице,                             | , нажав на значо                            | к "+" в начале           | кан<br>абора<br>строки.<br>ОК атель | едоступна, ес<br>а циклов повыш<br>ательных мер<br>аных мероприят | ли в систем<br>јения квалифі<br>оприятий по<br>гий, размеще | е нет<br>икации,<br>данной<br>нных в | •     |
|                                                                                                    | Организация здравоохранения и общественное здоровье (16.01.2017 - 15.01.2022)                                                                                                    |                                                    |                                                                                                    |                                                    |                                    |                                     |                                                |                                             |                          |                                     |                                                                   |                                                             |                                      |       |
|                                                                                                    | Добавить пройденные ранее образа                                                                                                    | вательны                                           | е мероприятия Перенести цикл П                                                                                                    | ПК/мероприятие                                     | Обновлени                          | е результатов                       | обучения Показат                               | ь удаленные заявк                           | и/мероприятия            | Удалить заявку/ме                   | роприятия                                                         | 05                                                          | Desure                               |       |
| -                                                                                                    | Структура плана                                                                                                    | 3ET                                                | Компонент плана                                                                                                    | Форма<br>обучения                                  | Дата начала                        | Дата<br>окончания                   | Организация                                    | Статус                                      | Сформироват<br>документы | Номер заявки                        | Заявка на цикл                                                    | Образовательн<br>сертификат                                 | Результат<br>обучения                |       |
|                                                                                                    | профессиональные                                                                                                    | 180.0                                              |                                                                                                    |                                                    |                                    |                                     |                                                |                                             |                          |                                     |                                                                   |                                                             |                                      |       |
| 🛷 Новости                                                                                                    | <ul> <li>Актуальные вопросы<br/>специальности</li> </ul>                                                                                                    | 180.0                                              | ВЫБРАТЬ                                                                                                    |                                                    |                                    |                                     |                                                | Bcero 1                                     |                          |                                     |                                                                   |                                                             |                                      |       |
| 🗇 Часто задаваемые вопросы                                                                                                    | Образовательные<br>мероприятия                                                                                                    | 70.0                                               | ВЫБРАТЬ                                                                                                    |                                                    |                                    |                                     |                                                |                                             |                          |                                     |                                                                   |                                                             |                                      |       |

После этого курс будет добавлен в индивидуальный пятилетний цикл обучения.

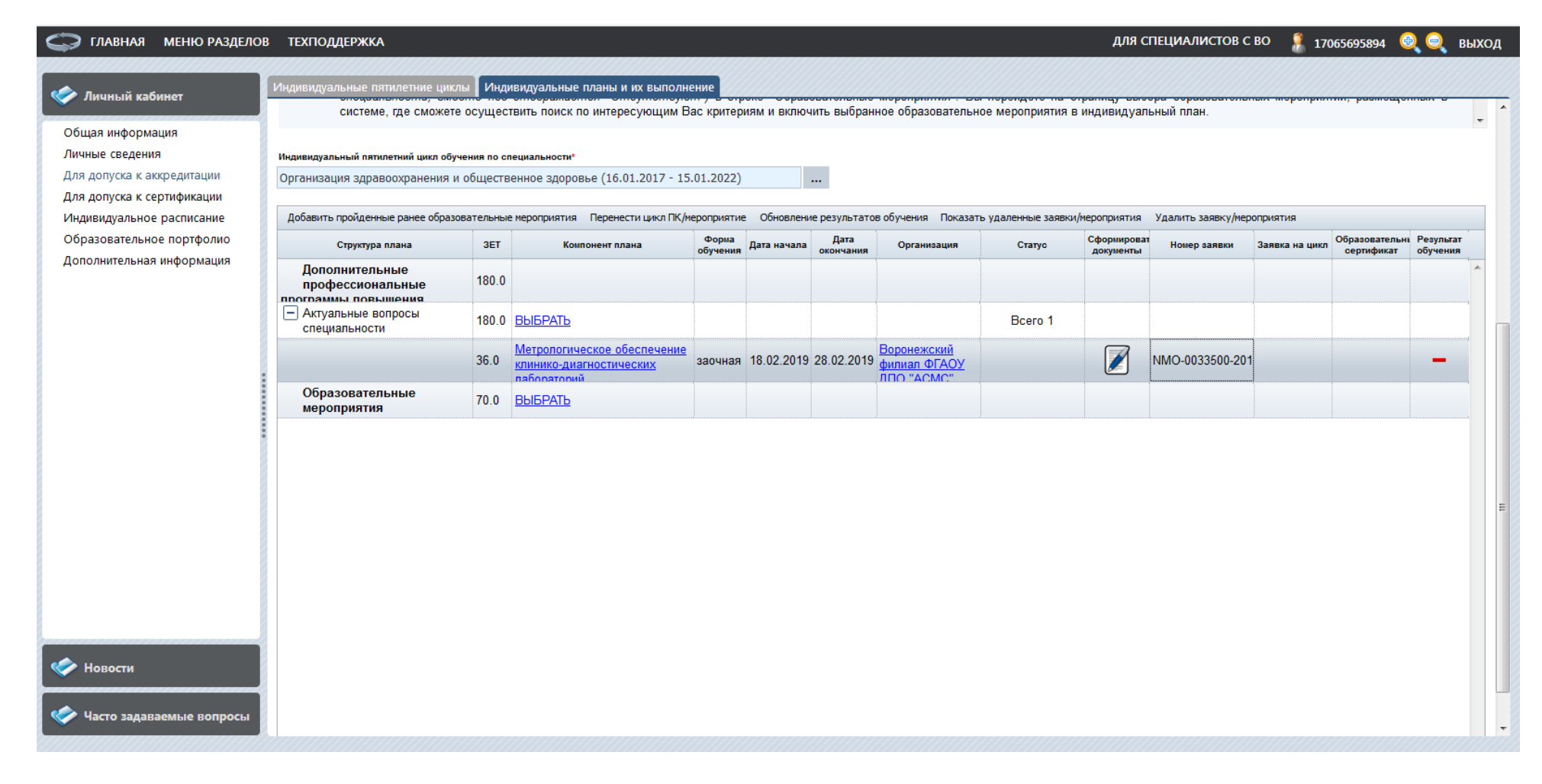

Шаг 9. Кликните по ссылке «формирование документов», в открывшемся окне заполните запрашиваемую информацию. После этого образовательная организация автоматически увидит Ваши данные в списке слушателей, зарегистрированных на курс.